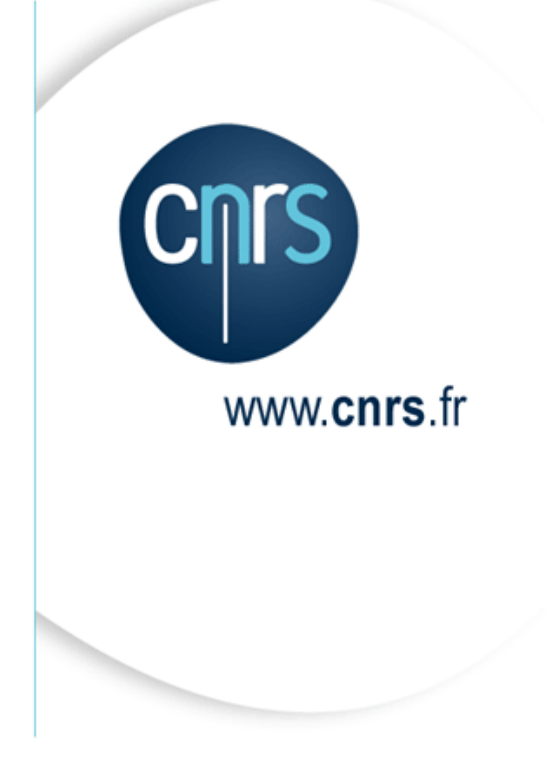

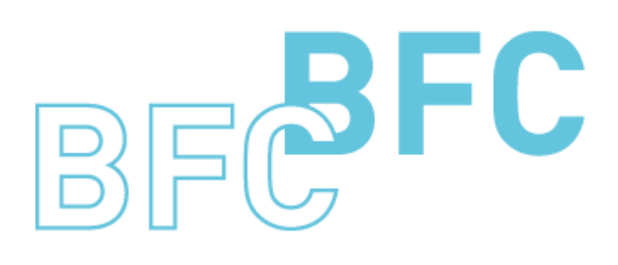

Budget Finances Comptabilité

# Manuel d'utilisation

Infocentre BFC – Tome 1 A Extractions en masse Version 1.3 Octobre 2014

Dépasser les frontières Advancing the frontiers

# Mises à jour du document

Ce qui est nouveau

| Thème | Chapitre | Page |
|-------|----------|------|
|       |          |      |

Ce qui a évolué

| Thème | Chapitre | Page |
|-------|----------|------|
|       |          |      |

# Table des matières

| Μ | lises à j | jour du document                                                   | 2        |
|---|-----------|--------------------------------------------------------------------|----------|
| Т | able de   | es matières                                                        | 3        |
| A | propo     | s de ce manuel                                                     | 1        |
| 1 | Pér       | imètre                                                             | 5        |
| 2 | Inte      | erface                                                             | 5        |
|   | 2.1       | Présentation de l'interface                                        | 5        |
|   | 2.2       | Création de vue                                                    | 5        |
|   | 2.2.      | 1 Ouverture du modèle servant de base pour créer la vue            | 5        |
|   | 2.2.      | 2 Formatage de la vue                                              | )        |
|   | 2.2.      | 3 Nommage et sauvegarde de la vue                                  | )        |
|   | 2.3       | Interface d'extraction en masse1                                   | 1        |
|   | 2.3.      | 1 Planification d'une extraction                                   | l        |
|   | 2.3.      | 2 Suppression d'une vue                                            | 1        |
|   | 2.3.      | 3 Suivi des demandes d'extraction 14                               | 1        |
|   | 2.3.      | 4 Récupération et suppression d'un fichier d'extraction            | 5        |
|   | 2.3.      | 5 Gestion de l'espace de stockage 17                               | 7        |
| 3 | Anı       | nexes                                                              | )        |
|   | 3.1       | Formatage des extractions                                          | 9        |
|   | 3.1.      | 1 Définition des axes d'analyse                                    | )        |
|   | 3.1.      | 2 Définition des filtres                                           | 3        |
|   | 3.2       | Problème relatif à la requête Situation budgétaire2                | 5        |
|   | 3.3       | Accès aux requêtes de listes détaillées                            | 5        |
|   | 3.4       | Problème d'affichage incomplet des dossiers/sous-dossiers/requêtes | 8        |
|   | 3.5       | Règles de nommage des vues                                         | 9        |
|   | 3.6       | Est-il possible de créer des vues « publiques » ?                  | <b>)</b> |

# A propos de ce manuel

#### Les conventions utilisées

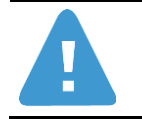

Identifie des informations à lire et/ou à exécuter impérativement.

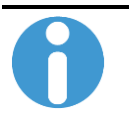

Identifie des remarques utiles mais sans incidence sur le cours de la procédure exposée.

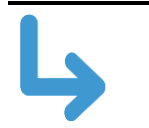

Identifie un renvoi vers un chapitre, une partie ou une page où est décrite la suite de la procédure.

# 1 Périmètre

Ce document décrit l'utilisation de la fonctionnalité « Extractions en masse » des données depuis l'Infocentre Finance.

## 2 Interface

## 2.1 Présentation de l'interface

La fonctionnalité d'extraction en masse est accessible depuis le sous-onglet « Extractions en masse », présent dans l'onglet Infocentre.

La liste des actions possibles est proposée sous forme d'une structure de menus à gauche de la fenêtre :

- « Création de vues » permet de créer une vue réutilisable.

- « Extraction en masse » permet de planifier les extractions de données à partir de vues créées via la fonctionnalité précédente.

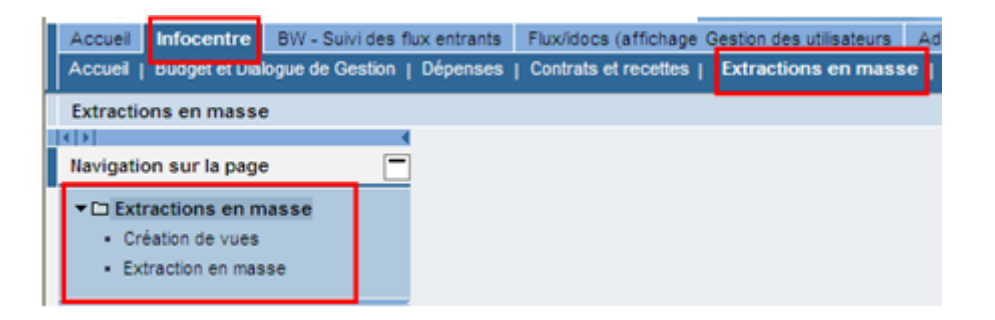

L'étape Création de Vue vous permet d'aller chercher une requête existante, de définir les axes d'analyse, et éventuellement de poser des restrictions par filtres. Vous allez enregistrer cette vue en lui donnant un nom, puis vous lancerez l'extraction en appelant la vue par ce nom.

## 2.2 Création de vue

Pour créer une vue, cliquer sur le menu « Création de vues » :

| Création de vues                                                   |                                                                                                    |
|--------------------------------------------------------------------|----------------------------------------------------------------------------------------------------|
| (▶)                                                                |                                                                                                    |
| Navigation sur la page                                             | Nouvelle analyse                                                                                            |
| <ul> <li>Extractions en masse</li> <li>Création de vues</li> </ul> | Filtres dynamiques Propriétés générales                                                                     |
| Extraction en masse                                                | Pour ajuster la zone filtre, faites glisser les caractéristiques de l'espace de navigation vers cette zone. |
| Favoris portail                                                    | Ecran de variables Afficher toutes les valeurs filtre                                                       |
|                                                                    |                                                                                                    |
|                                                                    |                                                                                                    |
|                                                                    |                                                                                                    |
|                                                                    |                                                                                                    |
|                                                                    |                                                                                                    |
|                                                                    |                                                                                                    |

#### 2.2.1 Ouverture du modèle servant de base pour créer la vue

Cliquer sur le bouton « Nouvelle analyse »

| e ana | alvse    |
|-------|----------|
|       | <u> </u> |
|       | - NC     |
|       | e an     |

La fenêtre suivante s'ouvre :

| Rech        | ercher Historiqu | e Favoris | Roles Domai | ne d'application |  |
|-------------|------------------|-----------|-------------|------------------|--|
| De          | scription #7     |           |             |                  |  |
| 7           |                  |           |             |                  |  |
|             |                  |           |             |                  |  |
|             |                  |           |             |                  |  |
|             |                  |           |             |                  |  |
|             |                  |           |             |                  |  |
|             |                  |           |             |                  |  |
|             |                  |           |             |                  |  |
|             |                  |           |             |                  |  |
|             |                  |           |             |                  |  |
|             |                  |           |             |                  |  |
|             |                  |           |             |                  |  |
|             |                  |           |             |                  |  |
| Description | n:               |           |             |                  |  |

La liste déroulante « Type » permet de sélectionner le type d'objet à partir duquel la vue va être créée :

| Туре:  | Requête 💌 💌 |    |
|--------|-------------|----|
|        | Vue         |    |
|        | Requête     |    |
| avoris | InfoProvide | ma |

Une vue peut être créée depuis :

- une autre vue,
- une requête
- un infoprovider. Cette option est à éviter car elle nécessite une connaissance approfondie du fonctionnement du stockage des données dans le système.

#### Choisir l'option « Requête »

Dans tous les cas, le fonctionnement après cette sélection reste le même.

Une fois l'option « Requête » sélectionnée, il faut naviguer dans l'onglet « Rôles » :

| Rechercher | Historique | Favoris | Rôles | Domaine d'application |  |
|------------|------------|---------|-------|-----------------------|--|
|            |            |         | 5     |                       |  |

A l'intérieur de cet onglet, les dossiers correspondent aux sous-menus de l'onglet « Infocentre » du portail:

| R        | echercher Historique Favoris Rôles Domaine d'application |
|----------|----------------------------------------------------------|
|          | Description =                                            |
| $\nabla$ |                                                          |
|          | 🗀 Budget et Dialogue de Gestion                          |
|          | BW - Suivi des flux entrants                             |
|          | Comptabilité                                             |
|          | Contrats et recettes                                     |
|          | 🚞 Dépenses                                               |
|          | 🚞 Etats budgétaires (quotidien)                          |
|          | Etats NCBC (quotidien)                                   |
|          | Référentiels (quotidien)                                 |
|          |                                                          |
|          |                                                          |
|          |                                                          |
|          |                                                          |
|          |                                                          |
|          |                                                          |

La navigation se fait en cliquant sur le texte des dossiers et l'arborescence correspond à l'arborescence « sous-onglet, dossier et requête » présente dans le portail Infocentre :

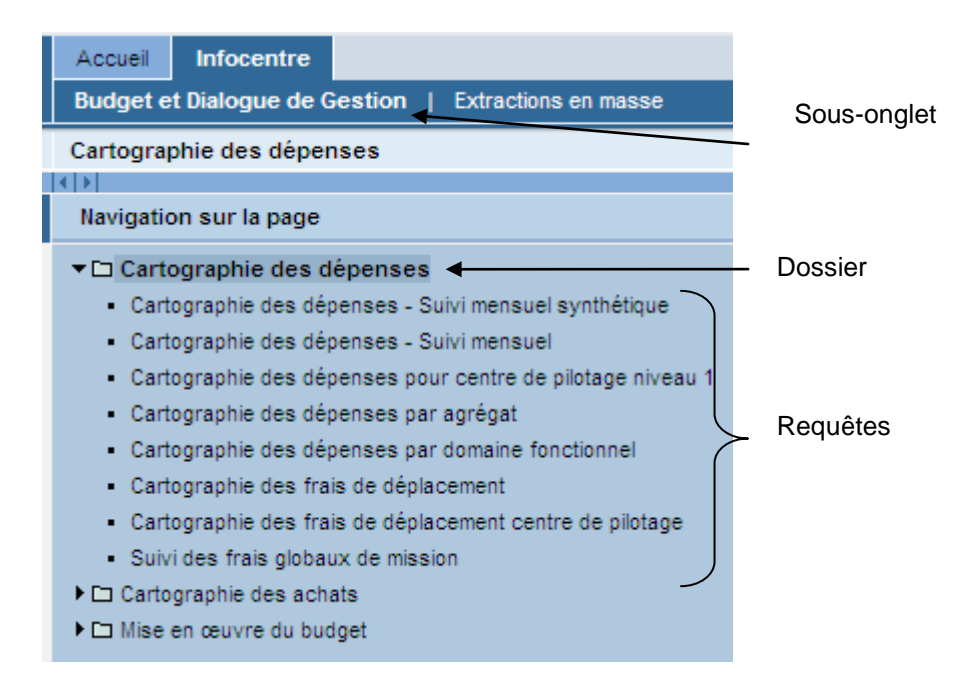

Lors du clic sur un dossier de niveau 1, les éventuels sous-dossiers s'affichent et une barre de chemin apparait :

| Re          | echercher Historique Favoris Rôles Domaine d'application |
|-------------|----------------------------------------------------------|
| <u>Rôle</u> | Barre de chemin                                          |
|             | Description ≜                                            |
| 7           |                                                          |
|             | Cartographie des achats                                  |
|             | Cartographie des dépenses                                |
|             | in Mise en œuvre du budget                               |
| _           |                                                          |

Une fois les requêtes affichées, il faut en sélectionner une, puis cliquer sur « OK ».

| vrir                                                            | 🗆 🗵            |
|-----------------------------------------------------------------|----------------|
| Système: DW5CLNT100 - Type: Requête - 🌚 📳                       |                |
| Rechercher Historique Favoris Rôles Domaine d'application       |                |
| Rôles > Budget et Dialogue de Gestion > Cartographie des achats |                |
| Description ±                                                   |                |
| 8                                                               |                |
| Cartographie des achats                                         |                |
| Répartition des achats par montant engagé                       |                |
| Répartition des achats par montant réalisé                      |                |
|                                                                 |                |
|                                                                 |                |
|                                                                 |                |
|                                                                 |                |
|                                                                 |                |
|                                                                 |                |
|                                                                 |                |
|                                                                 |                |
|                                                                 |                |
|                                                                 |                |
|                                                                 |                |
| Description: Cartographie des achats                            |                |
| Nom technique: P_BFM_M01_QCARDEACH                              |                |
|                                                                 |                |
|                                                                 |                |
|                                                                 | OK Interrompre |

<u>A noter</u> : Les requêtes de listes détaillées ne sont pas directement présentes dans les menus de l'Infocentre Finance. De plus, certaines requêtes agrégées du portail Infocentre ne sont pas listées dans l'arborescence des dossiers de l'onglet « Rôles ». Se reporter aux Annexes.

Une fois la requête sélectionnée comme indiqué à l'étape précédente, l'écran de sélection de cette dernière s'affiche :

| Variable               | Sélection actuelle |   | Description |
|------------------------|--------------------|---|-------------|
| Exercice comptable     | 2011               | đ |             |
| DR du centre financier |                    | đ |             |
| Centre financier       |                    | þ |             |
| No OTP                 |                    | þ |             |
| Type contrat OTP       |                    | þ |             |
| Procédure particulière |                    | þ |             |
|                        |                    |   |             |

Sur cet écran, il convient de sélectionner les valeurs des variables qui seront à retenir dans la vue à créer (dans notre exemple, il s'agit de l'exercice comptable 2011). Cliquer sur « OK ».

### 2.2.2 Formatage de la vue

L'écran de paramétrage de la vue apparait alors :

| Nouvelle analyse                            |                              |                               |           |                          |                          |   |                                                                                                    |                        |
|---------------------------------------------|------------------------------|-------------------------------|-----------|--------------------------|--------------------------|---|----------------------------------------------------------------------------------------------------|------------------------|
| Cartographie des achats                     |                              | 2                             |           |                          |                          |   |                                                                                                    |                        |
| ▼ Colonnes                                  | Filtres dynamiques           | Propriétés générales          |           |                          |                          |   |                                                                                                    |                        |
| <ul> <li>CA Marché/Hors Marché</li> </ul>   | Pour ajuster la zone filtre. | faites glisser les caractéris | tiques de | e l'espace de navigation | vers cette zone.         |   |                                                                                                    |                        |
| <ul> <li>Ratios</li> </ul>                  | CA Marché/Hors Marché:       | Afficher toutes valeurs       |           | Centre financier:        | Afficher toutes valeurs  | - | Code famille:                                                                                                    | Afficher toutes valeur |
| ▼ Lignes                                    | Compte budgétaire:           | Afficher toutes valeurs       | -         | Compte dénéral:          | Afficher toutes valeurs  | - | Délégation régionale:                                                                                                    | Afficher toutes valeur |
| <ul> <li>Code famille</li> </ul>            | DD deserves Care in          | Afficities to dealers         |           | Compte general.          | Afficient toutes valeurs |   | Exercised and the second second secon |                        |
| <ul> <li>Caractéristiques libres</li> </ul> | DR du centre financier:      | Afficher toutes valeurs       | •         | Exercice comptable:      | Atticner toutes valeurs  | - | Fonds:                                                                                                    | Afficher toutes valeur |
| <ul> <li>Centre financier</li> </ul>        | Fournisseur:                 | Afficher toutes valeurs       | •         | Institut ou DS:          | Afficher toutes valeurs  | • | Nature des dépenses:                                                                                                    | Afficher toutes valeur |
| <ul> <li>Compte budgétaire</li> </ul>       | No marché:                   | Afficher toutes valeurs       | Ŧ         | Période comptable:       | Afficher toutes valeurs  | • | Plan comptable:                                                                                                    | Afficher toutes valeur |
| <ul> <li>Compte général</li> </ul>          | Ratios:                      | Afficher toutes valeurs       | •         | Société mère:            | Afficher toutes valeurs  | - | Type de pièce:                                                                                                    | Afficher toutes valeur |
| <ul> <li>Délégation régionale</li> </ul>    | Unité Labintel:              | Afficher toutes valeurs       | Ŧ         |                          |                          |   |                                                                                                    |                        |
| <ul> <li>DR du centre financier</li> </ul>  | Ecran de variables Aff       | ichar toutae lae valaure filt |           |                          |                          |   |                                                                                                    |                        |
| <ul> <li>Exercice comptable</li> </ul>      |                              |                               | •         |                          |                          |   |                                                                                                    |                        |
| Fonds                                       |                              |                               |           |                          |                          |   |                                                                                                    |                        |
| <ul> <li>Fournisseur</li> </ul>             |                              |                               |           |                          |                          |   |                                                                                                    |                        |
| <ul> <li>Institut ou DS</li> </ul>          |                              |                               |           |                          |                          |   |                                                                                                    |                        |
| <ul> <li>Nature des dépenses</li> </ul>     |                              |                               |           |                          |                          |   |                                                                                                    |                        |
| <ul> <li>No marché</li> </ul>               |                              |                               |           |                          |                          |   |                                                                                                    |                        |
| <ul> <li>Période comptable</li> </ul>       |                              |                               |           |                          |                          |   |                                                                                                    |                        |
| <ul> <li>Plan comptable</li> </ul>          |                              |                               |           |                          |                          |   |                                                                                                    |                        |
| <ul> <li>Société mère</li> </ul>            |                              |                               |           |                          |                          |   |                                                                                                    |                        |
| <ul> <li>Type de pièce</li> </ul>           |                              |                               |           |                          |                          |   |                                                                                                    |                        |
| <ul> <li>Unité Labintel</li> </ul>          |                              |                               |           |                          |                          |   |                                                                                                    |                        |

Cet écran réutilise les mêmes fonctionnalités que toutes les requêtes de l'infocentre (cf Annexes – Formatage des extractions).

#### 2.2.3 Nommage et sauvegarde de la vue

Une fois toute la vue paramétrée, il convient de la sauvegarder :

| ł | Compte génér                                                                            | ral                                                            | Heure de mo              | dificat                                                            |                |
|---|-----------------------------------------------------------------------------------------|----------------------------------------------------------------|--------------------------|--------------------------------------------------------------------|----------------|
|   | Délégation ré<br>DR du centre<br>Exercice com<br>Fonds<br>Fournisseur<br>Institut ou DS | Retour<br>Filtre<br>Modifier l'and<br>Sauvegarde<br>Propriétés | alyse descendante        | P<br>P<br>P<br>P<br>P<br>P<br>P<br>P<br>P<br>P<br>P<br>P<br>P<br>P |                |
|   | Nature des de                                                                           | Trier Delega                                                   | Lion regionale<br>Analys | e des                                                              |                |
|   | Description:<br>Nom technique:                                                          | Vue cartographie d                                             | es achats                |                                                                    | OK Interrompre |

Lors de la sauvegarde de la vue, il faut alors définir un libellé et un nom technique pour la vue. Le nom technique ne doit pas contenir d'accent ni d'espace.

#### 2.3 Interface d'extraction en masse

Seules les vues créées via la fonctionnalité « Création de vues » du menu « Extractions en masse », peuvent faire l'objet d'une planification d'extraction.

| traction en massar                  |                                         |               |                              |                       |                        |                   |         |                      |                |                 |             | 1 Pinture   | 10.0 |
|-------------------------------------|-----------------------------------------|---------------|------------------------------|-----------------------|------------------------|-------------------|---------|----------------------|----------------|-----------------|-------------|-------------|------|
| CORPORTED IN 1997                   |                                         |               |                              |                       |                        |                   |         |                      |                |                 |             |             |      |
| vigation aur la page                | Planification d'une                     | -             | Los I                        |                       |                        |                   |         |                      |                |                 |             |             |      |
| Extractions on makee                |                                         |               |                              |                       |                        |                   |         |                      |                |                 |             |             |      |
| <ul> <li>Créator de vues</li> </ul> | Detection de la rue                     |               |                              |                       |                        |                   |         |                      |                |                 |             |             |      |
| · Extraction and manage             |                                         |               |                              |                       |                        |                   |         |                      |                |                 |             |             |      |
| eoris portal                        | Danification of                         | to the Marrie | art   E Succession de la vue |                       |                        |                   |         |                      |                |                 |             |             |      |
|                                     |                                         |               | and the second second second |                       |                        |                   |         |                      |                |                 |             |             |      |
|                                     | Liste size demonst                      | ien :         |                              |                       |                        |                   |         |                      |                |                 |             |             |      |
|                                     |                                         |               |                              |                       |                        |                   |         |                      |                |                 |             | - Auto      | ie.  |
|                                     | Non variante                            | 2002          | fore                         | Vat                   | Resulta :              | Variable be split | Years P | dram Utiladeur       | Date be bettur | Paura da cebuit | Date in fre | meuro de fe | 6    |
|                                     | \$00000000000k2                         | 000           | 404_AUTOR_200000000012.1#+   | 7557_AU704            | F_BHU_MOZ_QBUNICE      | 31107_0407        |         | AGR_AUTO             | 02.06.2014     | 18.52.39        | 42.01.2014  | 10.12.47    |      |
|                                     | 000000000000000000000000000000000000000 | 000           | _AGRE_0000000000011 /wv      | A_TEST_VUE_COUPLEXE   | P_BPIE_NO1_GREPWOHENG  |                   |         | edet                 | 02.08.2014     | 19:32:35        | 62.08.2016  | 18:32:28    |      |
|                                     | 800000000000                            | 000           | AGR_AUTOR_000000000012.08v   | A_TEST_VIE_COMPLEXE   | P_BFU_H01_GREPACHENG   |                   |         | AQ8_AUTO             | 02.08.2014     | 10:58:24        |             |             |      |
|                                     | 000000000046                            | 000           | AGR_AUTOR_00000000048.(#+    | A,TEST, YVE, COUPLENE | P_BPH_HO1_GREPHONENS   |                   |         | AGR_AUTO             | 6 02.06.201a   | 10.17.58        | \$2.08.201a | 105432      |      |
|                                     | 80000000000048                          | 000           | A08_AUTOR_000000000048.087   | A_TERT_VLK_COMPLEXE   | P_BPM_N01_GREPACHENG   |                   |         | AGR_AUTO             | 62.06.2514     | 18.81.45        | 12.01.2014  | 1011.48     |      |
|                                     | 8000000000047                           | 000           | #GR_AUTOR_00000000047.(#+    | A_TEST_VUE_COUPLENE   | P_BPN_NO1_GREPACHENG   | SHSP_DRCF         |         | AGR_AUTO             | 8 02.05.2014   | 10/20/54        | \$2,08,2014 | 18:40:32    |      |
|                                     | 10000000000048                          | 000           | AGR_AUTOR_000000000046.cm    | A_TEST_VUE_CONALEXE   | P_8/H_N01_GREPHONENG   |                   |         | AGR_AUTO             | 02.06.2014     | 10.20:59        | 62.06.2014  | 10.26.01    |      |
|                                     | 0000000000048                           | 000           | AGR_AUTOR_00000000045.5#+    | A_TEST_VVE_CONRECT    | P_BPIL_VOI_GREPHICHENG |                   |         | AGR_AUTO             | 02.08.2014     | 10.2+07         | \$2.08.2016 | 18:34:05    |      |
|                                     | 0000000000044                           | 000           | 45R_4UTOR_000000000044.cm    | A_TEST_VIE_CONPLEXE   | P_BPH_HOL_GREALCHENG   |                   |         | A08_AUTO             | 02.08.2014     | 19:29:11        | 10.08.2014  | 18.29.12    |      |
|                                     | 0000000000043                           | 000           | AGR_AUTOR_000000000043 (N-   | A_TEST_VUE_CONFLEXE   | P_BPM_NO1_GREINCHENG   |                   |         | AGR_AUTO             | 6 02.08.2014   | 10.20.10        | \$2.08.2014 | 18:26:10    | 1    |
|                                     |                                         |               |                              |                       |                        |                   | 0.000   | a en attente 🖌 200 2 | anta 000 100   | ternete 0000 Ja | en soura 🛛  | DO Job et a | ii.  |
|                                     |                                         |               |                              |                       |                        |                   |         |                      |                |                 |             |             |      |

Pour planifier une extraction, cliquer sur le menu « Extraction en masse » :

### 2.3.1 Planification d'une extraction

Pour planifier une extraction, il faut sélectionner la vue à l'aide du match code :

| Planit | fication d'une exécution                                         |                                                                        |        |
|--------|------------------------------------------------------------------|------------------------------------------------------------------------|--------|
| Séle   | ction de la vue:                                                 | Suppression de la vue                                                  |        |
| Nor    | n technique d'une vue: Liste g<br>Afficher critères de recherche | <b>jénérale des valeurs</b><br>iste de valeurs personnelle O<br>nnelle | ptions |
| B      | VIEWID 🔺                                                         | Responsable                                                            |        |
|        | /EBY/ABC_AP_DOC_GROSS                                            | DDID                                                                   |        |
|        | /EBY/AP_CURR_INV_STATUS                                          | DDID                                                                   |        |
|        | A FACTURER                                                       | _PHYV                                                                  |        |
|        | AA                                                               | _MDI                                                                   |        |
|        | BP2007                                                           | _SBORE                                                                 |        |
|        | BUDGET_GLOBAL_2008_PE                                            | _ALEDO                                                                 |        |
|        | BUDGET_GLOBAL_PERIODE1                                           | _ALEDO                                                                 |        |
|        | BUDGET_GLOBAL_PERIODE2                                           | _ALEDO                                                                 |        |
|        | BUDGET_GLOBAL_PERIODE3                                           | _ALEDO                                                                 |        |
|        | BW                                                               | _MDI                                                                   | -      |
|        |                                                                  | OK Interrom                                                            | ore    |

Ensuite, il est possible de rechercher la vue souhaitée en affichant les critères de sélection :

| Afficher critères de recherche     Lis     Aiguiter à la liste de valeure personne |                        |
|------------------------------------------------------------------------------------|------------------------|
| Nom technique d'une vue: Liste générale des v                                      | aleurs                 |
| Masquer critères de recherche                                                      | Liste de valeurs perso |
|                                                                                    | \$<br>\$               |
| ✓ Délimiter nombre d'entrées de la liste de valeurs à                              | 500                    |
| Lancer recherche Réinitialiser                                                     |                        |

Il est possible d'effectuer une recherche sur le nom technique de la vue (« VIEWID ») (ici « V\_CARTO\* ») :

| Nom technique d'une vue: Liste gé                                             | nérale des valeurs 🛛 🗖 🗙          |
|-------------------------------------------------------------------------------|-----------------------------------|
| Masquer critères de recherche Lis                                             | te de valeurs personnelle Options |
| VIEWID: 💌 V_CARTO*                                                            | \$                                |
| VIEW_TYPE: 📕 QUERY_VIEW                                                       | \$                                |
| Délimiter nombre d'entrées de la liste     Lancer recherche     Réinitialiser | de valeurs à 500                  |
| Ajouter à la liste de valeurs personn                                         | elle                              |
| E VIEWID ≜                                                                    | Responsable                       |
| V_CARTO_ACHAT                                                                 | AGRE                              |
|                                                                               | OK Interrompre                    |

Sélectionner la vue par un simple clic (ici « V\_CARTO\_ACHAT ») :

| Planification d'une exécution                        |
|------------------------------------------------------|
| Sélection de la vue:                                 |
| V_CARTO_ACHAT                                        |
| ✓ Découpage sur Délégation régionale                 |
| Répéter l'entête pour chaque DR                      |
| Planification du traitement El Suppression de la vue |

L'écran se met à jour en proposant un « Découpage sur Délégation régionale ». Cette option découpe l'exécution de la vue demandée par Délégation régionale. Cela permet de pouvoir exécuter des extractions volumineuses de données.

Optionnellement, il est possible de choisir également l'option : « Répéter les entêtes pour chaque DR ». Celle-ci peut s'avérer nécessaire dans le cas où des axes autres que les ratios auraient été sélectionnés en colonnes dans la vue.

Une fois le paramétrage effectif, il suffit de cliquer sur « Planification du traitement » :

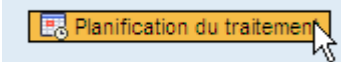

Lists das domandos

Une ligne apparait alors au niveau du tableau de la liste des demandes :

| Lioto deo deman |        |                             |               |                     |                    |           |        |             |               |                |             |                |
|-----------------|--------|-----------------------------|---------------|---------------------|--------------------|-----------|--------|-------------|---------------|----------------|-------------|----------------|
|                 |        |                             |               |                     |                    |           |        |             |               |                |             | C Rafraichir   |
| Nom variante    | Statut | Fichier                     | Vue           | Requête             | Variable de spliit | Nom       | Prénom | Utilisateur | Date de début | Heure de début | Date de fin | Heure de fin 🔺 |
| 0000000000053   | ۲      | AGR_AUTOR_0000000000053.csv | V_CARTO_ACHAT | P_BFM_M01_QCARDEACH | SMSF_DRCF          | agr_autor |        | AGR_AUTOR   |               | 00:00:00       |             | 00:00:00       |

Il convient de cliquer sur le bouton « Rafraîchir » pour voir le statut de l'exécution évoluer.

## 2.3.2 Suppression d'une vue

Pour supprimer une vue, il suffit de la sélectionner avec le match code comme indiqué au paragraphe précédent, puis de cliquer sur « Suppression de la vue » :

| Planification d'une exécution      |
|------------------------------------|
| Sélection de la vue:               |
| V_CARTO_ACHAT                      |
| Découpage sur Délégation régionale |
| Répéter l'entête pour chaque DR    |
| Planification du traitement        |

Une confirmation sera alors demandée :

| Souhaitez-vous confirmer la suppression   | ? × |
|-------------------------------------------|-----|
| Souhaitez-vous confirmer la suppression ? |     |
|                                           |     |
|                                           |     |
|                                           |     |
|                                           |     |
| Rui Non                                   |     |
|                                           |     |
| <b>A</b>                                  |     |

Attention à ne pas supprimer des vues utilisées par des planifications non achevées.

#### 2.3.3 Suivi des demandes d'extraction

Le suivi des extractions se fait dans le tableau de la « Liste des demandes » :

Suite à leur création, les demandes d'extraction sont mises en attente. Elles sont exécutées les unes après les autres. A la fin de l'exécution, un email est envoyé à l'utilisateur pour l'informer du statut de sa demande. La log du job est écrite dans le mail.

| Liste des demand | les    |                            |               |                     |                   |           |        |             |               |                |             |                |
|------------------|--------|----------------------------|---------------|---------------------|-------------------|-----------|--------|-------------|---------------|----------------|-------------|----------------|
|                  |        |                            |               |                     |                   |           |        |             |               |                |             | C Rafraichir   |
| Nom variante     | Statut | Fichier                    | Vue           | Requête             | Variable de split | Nom       | Prénom | Utilisateur | Date de début | Heure de début | Date de fin | Heure de fin 🔺 |
| 0000000000053    | 0      | AGR_AUTOR_000000000053.csv | V_CARTO_ACHAT | P_BFM_M01_QCARDEACH | SMSF_DRCF         | agr_autor |        | AGR_AUTOR   |               | 00:00:00       |             | 00:00:00       |

Les jobs correctement terminés apparaissent en vert.

Les jobs terminés en erreur apparaissent en rouge. Ce second cas peut se produire notamment si l'extraction est trop volumineuse pour le serveur.

| om variante | Statut | Fichier                    | Vue                 | Requête              | Variable de split | Nom Prénom | Utilisateur | Date de début | Heure de début | Date de fin | Heure de fin |
|-------------|--------|----------------------------|---------------------|----------------------|-------------------|------------|-------------|---------------|----------------|-------------|--------------|
| 00000000053 | 000    | AGR_AUTOR_000000000053.cev | V_CARTO_ACHAT       | P_BFM_W01_QCARDEACH  | SMSF_DRCF         |            | AGR_AUTOR   | 04.06.2014    | 11:47:14       | 04.05.2014  | 11:47:28     |
| 00000000052 | 000    | AGR_AUTOR_00000000052.cev  | TEST_AUTOR          | P_BFM_M02_QSUMICP    | SMSF_DRCF         |            | AGR_AUTOR   | 02.06.2014    | 19:32:39       | 02.08.2014  | 19:32:47     |
| 00000000051 | 000    | AGRE_000000000051.csv      | A_TEST_VUE_COMPLEXE | P_BFM_N01_QREPACHENG |                   |            | _AGRE       | 02.08.2014    | 19:32:35       | 02.08.2014  | 19:32:39     |
| 00000000050 | 000    | AGR_AUTOR_000000000050.cev | A_TEST_VUE_COMPLEXE | P_BFM_N01_QREPACHENG |                   |            | AGR_AUTOR   | 02.06.2014    | 18:56:24       |             |              |
| 00000000049 | 000    | AGR_AUTOR_00000000049.cev  | A_TEST_VUE_COMPLEXE | P_BFM_N01_GREPACKENG |                   |            | AGR_AUTOR   | 02.06.2014    | 10:53:58       | 02.05.2014  | 18:54:02     |
| 00000000048 |        | AGR_AUTOR_00000000048.cev  | A_TEST_VUE_COMPLEXE | P_BFM_N01_GREPACHENG |                   |            | AGR_AUTOR   | 02.06.2014    | 18:51:45       | 02.08.2014  | 18:51:48     |
| 00000000047 | 000    | AGR_AUTOR_00000000047.cev  | A_TEST_VUE_COMPLEXE | P_BFM_N01_QREPACHENG | SMSF_DRCF         |            | AGR_AUTOR   | 02.06.2014    | 18:39:54       | 02.08.2014  | 18:40:32     |
| 00000000046 | 000    | AGR_AUTOR_000000000046.cm  | A_TEST_VUE_COMPLEXE | P_BFM_N01_QREPACHENG |                   |            | AGR_AUTOR   | 02.06.2014    | 18:38:59       | 02.06.2014  | 18:39:01     |
| 00000000045 |        | AGR_AUTOR_00000000045.cev  | A_TEST_VUE_COMPLEXE | P_BFM_N01_GREPACKENG |                   |            | AGR_AUTOR   | 02.06.2014    | 18:34:07       | 02.08.2014  | 10:34:08     |
| 00000000044 |        | AGR_AUTOR_000000000044.cev | A_TEST_VUE_COMPLEXE | P_BFM_N01_GREPACHENG |                   |            | AGR_AUTOR   | 02.08.2014    | 18:29:11       | 02.08.2014  | 18:29:12     |

La colonne « Variable de split » permet de savoir si la personne ayant procédé à l'extraction avait sélectionné le découpage par DR ou non.

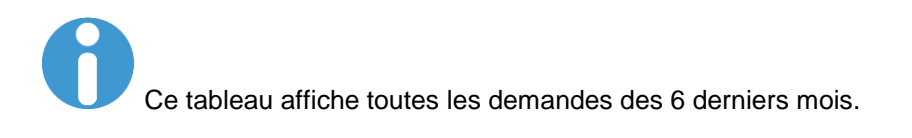

Exemple de mail suite à une erreur due à une sélection trop importante sans split :

#### Demande "0000000000069" sur "LISTE\_FACTURES\_2013

Envoyé : jeu. 05/06/2014 09:47 À :

Le fichier demandé n'a pas pu être généré. Cela est peut-être dût à une sélection de donnée trop importante. Vous trouverez le détail de la log du batch ci-dessous : 092338 20140605 00 516 S Le job a été lancé. 092338 20140605 00 550 S Etape 001 lancée (programme ZBFCINFSP\_CREATE\_CSV, variante 00000000000069, utilisateur \_\_AGRE) 092338 20140605 00 001 I Exécution de la requête 094714 20140605 00 671 A Mode interne interrompu avec une erreur d'exécution (voir ST22) 094714 20140605 00 518 A Job interrompu Exemple de mail suite à la fin de l'exécution de la même extraction mais avec split sur DR :

```
Demande "00000000000000" sur "LISTE_FACTURES_2013
```

Envoyé : jeu. 05/06/2014 10:16 À: Le fichier "\_\_AGRE\_00000000000000.csv " est disponible. Vous pouvez le récupérer sur le portail BFC. 094728 20140605 00 516 S Le job a été lancé. 094728 20140605 00 550 S Etape 001 lancée (programme ZBFCINFSP\_CREATE\_CSV, variante 00000000000070, utilisateur \_\_AGRE) 094728 20140605 00 001 I Sélection DR : 094728 20140605 00 001 I 0001 094728 20140605 00 001 I Exécution de la requête 094913 20140605 00 001 I Sélection DR : 094913 20140605 00 001 I 0002 094913 20140605 00 001 I Exécution de la requête 095059 20140605 00 001 I Sélection DR : 095059 20140605 00 001 I 0003 095059 20140605 00 001 I Exécution de la requête 095205 20140605 00 001 I Sélection DR : 095205 20140605 00 001 I 0004 095205 20140605 00 001 I Exécution de la requête 095408 20140605 00 001 I Sélection DR : 095408 20140605 00 001 I 0005 095408 20140605 00 001 I Exécution de la requête 095547 20140605 00 001 I Sélection DR : 095547 20140605 00 001 I 0006 095547 20140605 00 001 I Exécution de la requête

#### 2.3.4 Récupération et suppression d'un fichier d'extraction

Une fois le mail reçu ou le statut du job à <sup>OOO</sup>, le fichier est terminé et donc récupérable. Son nom se trouve dans la colonne « Fichier » de la « Liste des demandes ».

Il convient de cliquer sur le bouton « Rafraîchir » pour voir le statut du fichier évoluer.

| Liste | dest | fichiers                    |                     |                  |                   |                 |                     |
|-------|------|-----------------------------|---------------------|------------------|-------------------|-----------------|---------------------|
|       |      |                             |                     |                  |                   |                 | 🗘 Rafraichir        |
|       |      | Fichier                     | Vue                 | Date de création | Heure de création | Taille en octet | Date de suppression |
|       | Î    | AGR_AUTOR_000000000053.csv  | V_CARTO_ACHAT       | 04.06.2014       | 11:47:28          | 778             | 12.06.2014          |
|       | Î    | AGR_AUTOR_000000000052.csv  | TEST_AUTOR          | 02.06.2014       | 19:32:47          | 9562            | 10.06.2014          |
|       | Î    | AGR_AUTOR_0000000000050.csv | A_TEST_VUE_COMPLEXE |                  | ::                | 36427           | 09.01.0001          |
|       | Î    | AGR_AUTOR_000000000049.csv  | A_TEST_VUE_COMPLEXE | 02.06.2014       | 18:54:02          | 36427           | 10.06.2014          |
|       | Î    | AGR_AUTOR_000000000048.csv  | A_TEST_VUE_COMPLEXE | 02.06.2014       | 18:51:46          | 3               | 10.06.2014          |
| P     | Î    | AGR_AUTOR_000000000047.csv  | A_TEST_VUE_COMPLEXE | 02.06.2014       | 18:40:32          | 9933            | 10.06.2014 🗨        |

Pour le télécharger, il faut se positionner dans le tableau « Liste des fichiers » :

Le bouton Permet de télécharger le fichier :

En cliquant dessus, une nouvelle fenêtre s'ouvre affichant le contenu du fichier dans Excel si votre poste de travail est paramétré pour ouvrir les fichiers CSV automatiquement dans Excel.

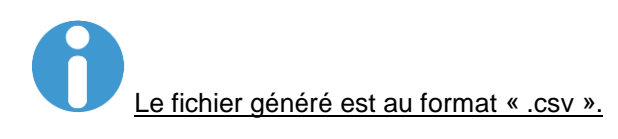

Le bouton permet de supprimer le fichier. Lors du clic sur ce bouton, une confirmation est demandée :

|    | Souhaitez-vous confirmer la suppression ? 🗙 |   |
|----|---------------------------------------------|---|
| _  | Souhaitez-vous confirmer la suppression ?   |   |
|    |                                             | 3 |
| ٩C |                                             | F |
| R  |                                             | F |
| E_ |                                             |   |
| E_ |                                             |   |
| E  |                                             |   |
| E  |                                             |   |

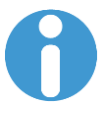

- Un utilisateur ne peut voir que les fichiers qu'il a généré.
- Un utilisateur ne peut télécharger que les fichiers qu'il a générés.
- Les fichiers sont automatiquement supprimés après 8 jours.
- Si la date de création et l'heure de création ne sont pas renseignées, cela signifie que le fichier n'a pas été correctement généré. Il est donc possible de le supprimer ou d'attendre qu'il le soit automatiquement.

Il est à noter que la performance de l'interface est directement corrélée au nombre et à la taille des fichiers en attente de récupération sur le serveur. Il est donc important de supprimer les fichiers après récupération.

#### 2.3.5 Gestion de l'espace de stockage

L'espace de stockage des fichiers sur le serveur est limité à 10 Go. Si un utilisateur prévoit de générer des fichiers volumineux, il peut vérifier l'espace disponible avant de lancer son extraction et qu'elle soit interrompue à cause d'un problème d'espace disque insuffisant.

| Occupation de l'espace disque                   |                    |              |
|-------------------------------------------------|--------------------|--------------|
|                                                 |                    | 🗘 Rafraichir |
|                                                 | Séries             | Taille en Ko |
|                                                 | Mes fichiers       | 49           |
|                                                 | Autres fichiers    | 133          |
|                                                 | Espace libre       | 10485760     |
| Mes fichiers<br>Autres fichiers<br>Espace libre | Espace total (en l | llo) : 10240 |

Chaque utilisateur peut voir l'espace occupé par ses fichiers et ceux des autres ainsi que l'espace libre.

## 3 Annexes

## 3.1 Formatage des extractions

L'écran de paramétrage de la vue :

| Nouvelle analyse                            |                              |                                |          |                           |                          |   |                       |                         |
|---------------------------------------------|------------------------------|--------------------------------|----------|---------------------------|--------------------------|---|-----------------------|-------------------------|
| Cartographie des achats                     |                              | 2                              |          |                           |                          |   |                       |                         |
| ▼ Colonnes                                  | Filtres dynamiques           | Propriétés générales           |          |                           |                          |   |                       |                         |
| <ul> <li>CA Marché/Hors Marché</li> </ul>   | Pour ajuster la zone filtre, | faites glisser les caractéris  | tiques d | le l'espace de navigation | vers cette zone.         |   |                       |                         |
| <ul> <li>Ratios</li> </ul>                  | CA Marché/Hors Marché:       | Afficher toutes valeurs        | -        | Centre financier:         | Afficher toutes valeurs  | - | Code famille:         | Afficher toutes valeur  |
| <ul> <li>Lignes</li> </ul>                  | Compte budgétaire:           | Afficher toutes valeurs        | -        | Compte général:           | Afficher toutes valeurs  | - | Délégation régionale: | Afficher toutes valeur  |
| <ul> <li>Code famille</li> </ul>            | DR du centre financier:      | Afficher toutes valeurs        | -        | Exercice comptable:       | Afficher toutes valeurs  | - | Fonds:                | Afficher toutes valeur  |
| <ul> <li>Caractéristiques libres</li> </ul> | Fournissaur:                 | Afficher toutes valeurs        |          | Institut ou DS:           | Afficher toutes valeurs  | - | Natura das dánanaas:  | Afficher toutes valeur  |
| <ul> <li>Centre financier</li> </ul>        | Fournisseur.                 | Afficient toutes valeurs       | -        | institut ou DS.           | Afficient toutes valeurs | - | Nature des depenses.  | Afficiter toutes valeur |
| <ul> <li>Compte budgétaire</li> </ul>       | No marche:                   | Afficher toutes valeurs        | -        | Periode comptable:        | Afficher toutes valeurs  | - | Plan comptable:       | Afficher toutes valeur  |
| <ul> <li>Compte général</li> </ul>          | Ratios:                      | Afficher toutes valeurs        | •        | Société mère:             | Afficher toutes valeurs  | - | Type de pièce:        | Afficher toutes valeur  |
| <ul> <li>Délégation régionale</li> </ul>    | Unité Labintel:              | Afficher toutes valeurs        | -        |                           |                          |   |                       |                         |
| <ul> <li>DR du centre financier</li> </ul>  | Ecran de variables Aff       | icher toutes les valeurs filtr | e        |                           |                          |   |                       |                         |
| <ul> <li>Exercice comptable</li> </ul>      |                              |                                | -        |                           |                          |   |                       |                         |
| <ul> <li>Fonds</li> </ul>                   |                              |                                |          |                           |                          |   |                       |                         |
| <ul> <li>Fournisseur</li> </ul>             |                              |                                |          |                           |                          |   |                       |                         |
| <ul> <li>Institut ou DS</li> </ul>          |                              |                                |          |                           |                          |   |                       |                         |
| <ul> <li>Nature des dépenses</li> </ul>     |                              |                                |          |                           |                          |   |                       |                         |
| <ul> <li>No marché</li> </ul>               |                              |                                |          |                           |                          |   |                       |                         |
| <ul> <li>Période comptable</li> </ul>       |                              |                                |          |                           |                          |   |                       |                         |
| <ul> <li>Plan comptable</li> </ul>          |                              |                                |          |                           |                          |   |                       |                         |
| <ul> <li>Société mère</li> </ul>            |                              |                                |          |                           |                          |   |                       |                         |
| <ul> <li>Type de pièce</li> </ul>           |                              |                                |          |                           |                          |   |                       |                         |
| <ul> <li>Unité Labintel</li> </ul>          |                              |                                |          |                           |                          |   |                       |                         |

#### 3.1.1 Définition des axes d'analyse

La **partie 1** permet de formater le rapport en sélectionnant les axes d'analyses souhaités en lignes et en colonnes.

**Il est à noter** qu'il est préférable d'éviter de mettre des axes d'analyse autres que des ratios en colonnes.

#### Rappel des fonctionnalités disponibles pour paramétrer les vues :

Les axes se déplacent par glisser-déplacer et pour chaque axe, un clic droit permet d'accéder à différentes propriétés :

| bu   | deótaira No marché:            |   | Afficher toutes valeurs                    | , Pé |
|------|--------------------------------|---|--------------------------------------------|------|
|      | Retour                         | ۲ | Revenir à l'étape de navigation précédente |      |
| ge   | Filtre                         | ۲ | Retour au début                            | 50   |
| on   | Modifier l'analyse descendante | Þ | Afficher toutes valeurs                    | 1    |
| ent  | Sauvegarder vue                |   | les Afficher toutes les valeurs filtre     |      |
| зc   | Propriétés                     | Þ |                                            |      |
| 2.01 | Trier Compte budgétaire        | ۲ |                                            |      |

L'option « Retour » permet d'annuler la dernière modification ou de revenir à l'état initial de la requête ouverte.

| I. |                                |   | Amoner toutes vale            | 2 |
|----|--------------------------------|---|-------------------------------|---|
|    | Retour                         |   |                               |   |
| 1  | Filtre                         | Ţ | Sélectionner la valeur filtre |   |
| 1  | Modifier l'analyse descendante | Ŷ | Supprimer la valeur filtre    |   |
| 1  | Sauvegarder vue                |   | Ecran de la variable          |   |
| 1  |                                |   |                               |   |
| I  | Propriétés                     |   |                               |   |
| l  | Trier Compte budgétaire        |   |                               |   |

L'option « Filtre », permet d'ajouter des filtres sur l'axe sélectionné par le clic droit ou de réafficher l'écran de sélection pour le modifier.

| Retour                                         | Afficher toutes valeurs                               |
|------------------------------------------------|-------------------------------------------------------|
| Modifier l'analyse descendante Sauvegarder vue | Développer par                                        |
| Propriétés<br>Trier Compte budgétaire          | Supprimer analyse descendante<br>Intervertir les axes |

L'option « Modifier l'analyse descendante » permet de déplacer les axes comme le permet le glisserdéplacer.

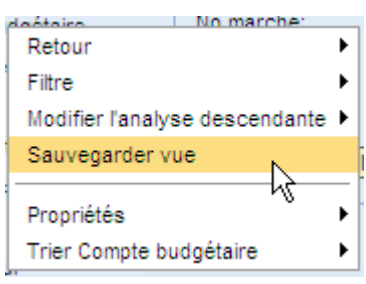

L'option « Sauvegarder vue » permet de sauvegarder la vue une fois qu'elle est paramétrée selon les besoins.

| Trier Compte | e budgétaire 🕴 🕴 | F  | Par ordre croissant et par Texte           |
|--------------|------------------|----|--------------------------------------------|
|              | h                | ζı | Par ordre décroissant et par Texte         |
|              |                  | 1  | Par ordre croissant et par Clé (interne)   |
| depenses     |                  | 1  | Par ordre décroissant et par Clé (interne) |

L'option « Trier Compte budgétaire » permet d'imposer des ordres de tri sur la caractéristique choisie.

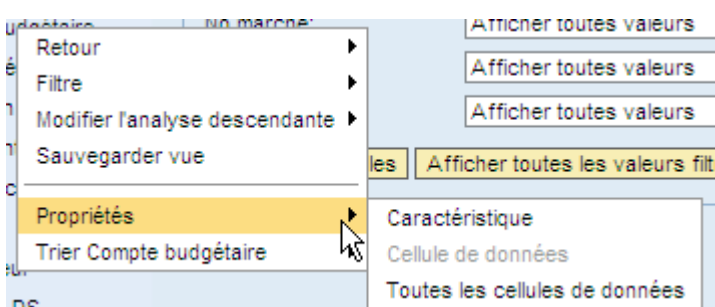

DS

L'option « Propriétés » permet de modifier l'affichage des caractéristiques comme le format des nombres ou les propriétés de calculs dans le sous-menu « Toutes les cellules de données » :

| Propriétés de toutes les cellules de données | Propriétés de toutes les cellules de données                                     |
|----------------------------------------------|----------------------------------------------------------------------------------|
|                                              | NG                                                                               |
| Generalites Format des nombres Calculs       | Généralités Format des nombres Calculs                                           |
| Echelle des valeurs: Valeur par défaut       | Cumuler après l'application des calculs de valeurs individuelles et de résultats |
| Nombre de decimales: (Multiple)              | Inverser le signe +/-                                                            |
|                                              | Calculer les valeurs individuelles comme: (aucune détermination)                 |
|                                              | Calcule les résultats comme: (aucune détermination)                              |
|                                              |                                                                                  |

<u>Attention</u> : Ces options restent à utiliser dans des cas particuliers, après s'être assuré qu'elles correspondent au besoin de la requête.

| Propriétés           |   | Caractéristique    |  |
|----------------------|---|--------------------|--|
| Trier Compte général | • | Cellule de données |  |

A partir de l'option Propriétés->Caractéristique, la fenêtre suivante s'ouvre contenant différents onglets.

L'onglet « Généralités » permet d'occulter des lignes de sous-totaux si elles ne sont pas nécessaires. Cette option est à vérifier pour tous les axes.

| Propriétés de Caractéristique Compte général (c | ontexte de l'ensemble de résultat)            |  |
|-------------------------------------------------|-----------------------------------------------|--|
| Généralités Attributs Hiérarchie                | Tri Etendu                                    |  |
| Afficher:<br>Afficher résultats:                | Clé (représentation mixte concaténée) & Texte |  |
| Mode d'accès pour ensemble de résultats:        | Valeurs imputées                              |  |
|                                                 |                                               |  |

#### Les listes « Afficher » et « Mode d'accès pour ensemble de résultats » ne sont pas à modifier.

La liste « Afficher résultats » permet de déterminer si une ligne de résultats doit apparaitre pour l'axe considéré. Il parait pertinent de prévoir de le mettre à « Jamais » pour tous les axes d'une requête de liste.

L'onglet « Attributs » permet d'ajouter des attributs existants sur l'axe sélectionné. Attention ces ajouts nécessitent une connaissance approfondie du stockage des données dans BW.

|     | · · · · · · · · · · · · · · · · · · · |                               |     |           |             |  |
|-----|---------------------------------------|-------------------------------|-----|-----------|-------------|--|
| Att | ributs disponibles                    |                               | Att | ributs se | electionnés |  |
|     | Texte ≞                               | •                             |     | Texte     | Afficher    |  |
|     | Code : cpte de bilan                  |                               |     |           |             |  |
|     | Code : cpte résultat                  |                               |     |           |             |  |
|     | ID système source                     |                               |     |           |             |  |
|     | Poste bil./cpte rés.                  | Ajouter                       |     |           |             |  |
|     | Poste de pré-budget                   | <ul> <li>Supprimer</li> </ul> |     |           |             |  |
|     | Rgpt de compte Niveau 1               |                               |     |           |             |  |
|     | Rgpt de compte Niveau 2               |                               |     |           |             |  |
|     | Rgpt de compte Niveau 3               |                               |     |           |             |  |

Dans le cas d'attributs de type Date, la donnée pourra être au format « aaaammjj » dans le fichier généré.

L'onglet « Hiérarchie » permet de définir l'utilisation d'une hiérarchie définie pour un axe donné comme le centre financier, ou justement, de l'enlever dans le cas d'une extraction en masse.

| Propri | étés de Caracté | éristique Co | mpte général | (contexte | de l'ens | emble de résultat) |
|--------|-----------------|--------------|--------------|-----------|----------|--------------------|
|        | Généralités     | Attributs    | Hiérarchie   | Tri Et    | tendu    |                    |
|        | Hiérarchie:     | Aucun        |              | -         |          | Ν                  |
|        |                 |              |              |           |          | К                  |
|        |                 |              |              |           |          |                    |

<u>A noter</u> : L'affichage d'une hiérarchie dans le fichier « .csv » peut légèrement différer par rapport à l'affichage dans une requête via le portail.

- Le fichier généré reprend des données brutes pouvant être des noms techniques.
- Les flèches pour étendre la hiérarchie ne sont pas présentes et seules les données correspondant au niveau d'expansion demandées sont extraites.

L'onglet « Tri » offre les mêmes fonctionnalités que l'option de tri.

#### BFC-E Manuel d'utilisation

| Propriétés de Caractéristique Compte général (contexte de l'ensemble de résultat) |                                                             |  |  |  |  |  |
|-----------------------------------------------------------------------------------|-------------------------------------------------------------|--|--|--|--|--|
| Généralités                                                                       | Attributs Hiérarchie Tri Etendu                             |  |  |  |  |  |
| Ordre de tri:                                                                     | Ordre croissant                                             |  |  |  |  |  |
| Trier par:                                                                        | Paramétrage standard (tri des membres selon premier modèle) |  |  |  |  |  |
|                                                                                   |                                                             |  |  |  |  |  |
|                                                                                   |                                                             |  |  |  |  |  |

#### L'onglet « Etendu » n'est pas à modifier.

| P | roprié | tés de Caractéristique Compte général (contexte de l'ensemble de résultat)                                                                                                    |  |
|---|--------|----------------------------------------------------------------------------------------------------|--|
|   |        | Généralités Attributs Hiérarchie Tri Etendu                                                                                                    |  |
|   |        | Lien de l'affichage des textes/attributs dans le résultat du fournisseur de données et dans l'aide à la saisie           Lien de l'affichage des textes/attributs dans le résultat du fournisseur de données et dans les valeurs filtres (zones de listes déroulantes, éléments de textes, etc.) |  |
|   |        |                                                                                                    |  |

## 3.1.2 Définition des filtres

La partie 2 permet de définir les filtres et les propriétés générales de la vue.

La définition de filtre et de l'écran de sélection fonctionne comme partout ailleurs dans l'infocentre :

| Filtres dynamiques          | Propriétés générales                   |                           |                         |                       |
|-----------------------------|----------------------------------------|---------------------------|-------------------------|-----------------------|
| Pour ajuster la zone filtre | e, faites glisser les caractéristiques | de l'espace de navigation | vers cette zone.        |                       |
| CA Marché/Hors Marché       | e: Afficher toutes valeurs             | Centre financier:         | Afficher toutes valeurs | Code famille:         |
| Compte budgétaire:          | Afficher toutes valeurs 💌              | Compte général:           | Afficher toutes valeurs | Délégation régionale: |
| DR du centre financier:     | Afficher toutes valeurs 💌              | Exercice comptable:       | Afficher toutes valeurs | Fonds:                |
| Fournisseur:                | Afficher toutes valeurs 💌              | Institut ou DS:           | Afficher toutes valeurs | Nature des dépenses:  |
| No marché:                  | Afficher toutes valeurs 💌              | Période comptable:        | Afficher toutes valeurs | Plan comptable:       |
| Ratios:                     | Afficher toutes valeurs 💌              | Société mère:             | Afficher toutes valeurs | Type de pièce:        |
| Unité Labintel:             | Afficher toutes valeurs                |                           |                         |                       |
| Ecran de variables A        | Afficher toutes les valeurs filtre     |                           |                         |                       |

#### Exemple de définition d'un filtre :

| Filtres dynamiques                               | Propriétés générales                      |  |  |  |  |
|--------------------------------------------------|-------------------------------------------|--|--|--|--|
| Pour ajuster la zone filtre, f                   | aites glisser les caractéristiques de l'e |  |  |  |  |
| CA Marché/Hors Marché: Afficher toutes valeurs 💌 |                                           |  |  |  |  |
| Compte budgétaire:                               | Afficher toutes valeurs 💌 (               |  |  |  |  |
| DR du centre financier:                          | Afficher toutes valeurs                   |  |  |  |  |
| Fournisseur:                                     | Traiter                                   |  |  |  |  |

| Tous        |                    |                       |                 |               |                               | Sélections |                     |
|-------------|--------------------|-----------------------|-----------------|---------------|-------------------------------|------------|---------------------|
| Nombre m    | aximum d'enregist  | rements de données:   | 1000            | Mettre à jour |                               | Sélection  | nner tout 📋 📕       |
| Sélectio    | nner tout          |                       |                 |               |                               | Туре       | Description         |
| Comp        | te budgétaire: Clé | (représentation mixte | e concaténée)≞≆ |               |                               |            |                     |
| کة<br>NB2   |                    |                       |                 |               |                               |            |                     |
|             |                    |                       |                 |               |                               |            |                     |
|             |                    |                       |                 |               |                               |            |                     |
|             |                    |                       |                 |               | Ajouter 🕨                     |            |                     |
|             |                    |                       |                 |               | <ul> <li>Supprimer</li> </ul> |            |                     |
|             |                    |                       |                 |               |                               |            |                     |
|             |                    |                       |                 |               |                               | _          |                     |
|             |                    |                       |                 |               |                               |            |                     |
|             |                    |                       |                 |               |                               |            |                     |
| Saisissez ( | une valeur pour :  |                       |                 |               |                               |            |                     |
| Comple bu   | ugetaire. [        |                       |                 |               |                               |            | difier eéguenes 💌 💌 |

L'onglet « Propriétés générales » permet de définir des propriétés globales pour la requête :

| Filtres dynamiques Proprié      | ités générales                                                    |
|---------------------------------|-------------------------------------------------------------------|
| Informations                    |                                                                   |
| Description:                    | Cartographie des achats                                           |
| Nom technique:                  | P_BFM_M01_QCARDEACH                                               |
| Date de l'échéance:             | 04.06.2014                                                        |
| Créé par:                       | _DSAN                                                             |
| Auteur dernière modification:   | IBAL                                                              |
| Date de la modification:        | 19.11.2012 14:52:11                                               |
| Heure de modification:          | 19.11.2012 14:52:11                                               |
| Informations sur l'InfoProvid   | ler                                                               |
| Description: Suivi des de       | penses engagé vs réalisé                                          |
| Nom technique: BFM_M01          |                                                                   |
| Système: DW5CLNT10              | 00                                                                |
| Formatage des données           |                                                                   |
| Position des résultats: En ba   | as / A droite 💌                                                   |
| Afficher les colonnes sou       | s forme de hiérarchie et                                          |
| Analyse descendante j           | usqu'à: CA Marché/Hors Marché 💌                                   |
| Afficher les lignes sous fo     | orme de hiérarchie et                                             |
| Analyse descendante j           | usqu'à: Code famille 💌                                            |
| Format des nombres              |                                                                   |
| Affichage des signes : +/-:     | -5 💌                                                              |
| Affichage des zéros:            | Avec devise/unité                                                 |
| Masquage des zéros              |                                                                   |
| Appliquer la suppression ds l   | es colonnes: Ne pas supprimer                                     |
| Appliquer la suppression ds l   | les lignes: Ne pas supprimer                                      |
| "Ratios" comme groupe : s       | suppression des zéros uniquement si tous les éléments sont nuls.  |
| Limitation de taille pour les e | ensembles de résultats                                            |
| Nombre maximum de cellules      | dans l'ensemble de résultat: Nombre par défaut (1000000 cellules) |
| Conversion des devises          |                                                                   |
| Devise: A                       | fficher la devise d'origine                                       |
| Conversion des devises: A       | ucune conversion 💌                                                |
| Reprendre Interrompre           |                                                                   |

Cela permet en particulier de définir la position des lignes de résultat :

| Formatage des données   | \$                 |        |
|-------------------------|--------------------|--------|
| Position des résultats: | En bas / A droite  | *      |
| Afficher les colonne    | En bas / A droite  | Set    |
| Analyse descend         | En haut / A gauche | Hors   |
|                         | En bas / A gauche  | 110131 |
| Afficher les lignes so  | En haut / A droite |        |

## 3.2 Problème relatif à la requête Situation budgétaire

En ce qui concerne la mantis 33004 soulignant l'absence de données résultats sur la vue de requête produite à partir de la Requête Situation budgétaire : il s'agit d'un problème avec le standard SAP sur la gestion des valeurs de variables alimentées par un intervalle. Un call SAP a été ouvert et est toujours en cours d'investigation côté SAP.

<u>Une solution de contournement est envisageable</u> : saisir chaque valeur individuellement dans l'écran de variables et ne pas utiliser l'intervalle de valeur.

## 3.3 Accès aux requêtes de listes détaillées

<u>A noter</u> : Les requêtes de listes détaillées ne sont pas directement présentes dans les menus de l'Infocentre Finance. De plus, certaines requêtes agrégées du portail Infocentre ne sont pas listées dans l'arborescence des dossiers de l'onglet « Rôles ».

Afin de pouvoir ouvrir ces deux types de requêtes, il faut :

- récupérer leur nom technique via le bouton « Information » présent dans la requête
- effectuer une recherche via l'onglet « Rechercher » de la fonctionnalité « Nouvelle analyse ».

<u>Par exemple</u> pour créer une vue à partir de la requête détaillée « Liste des faits générateurs (engagements) » accessible depuis la requête agrégée « Cartographie des dépenses par agrégats », il faut :

- Depuis la requête agrégée « Cartographie des dépenses par agrégat », effectuer un saut de requête vers la « Liste des faits générateurs (engagements) »

| Accueil   Budget et Dialogue de Gestion                     | n   Dépenses   Contrats et recettes   Com        | nptabilité   Référent | iels (quotidien)   Etats budgétaires (qu | otidien)   Etats NCBC (quotidien) | Cockpit Contra |
|-------------------------------------------------------------|--------------------------------------------------|-----------------------|------------------------------------------|-----------------------------------|----------------|
| Cartographie des dépenses par agréga                        | t                                                |                       |                                          |                                   |                |
| (())                                                        |                                                  |                       |                                          |                                   |                |
| Navigation sur la page                                      |                                                  |                       |                                          |                                   |                |
| <ul> <li>Suivi des en-cours de gestion par unité</li> </ul> | Ouvrir Sauvegarder sous Affiche                  | r comme Table         | ✓ Information Vers                       | ion d'impression Exportation ver  | s Excel Expor  |
| <ul> <li>Cartographie des dépenses</li> </ul>               |                                                  |                       |                                          |                                   |                |
| <ul> <li>Cartographie des dépenses - Suivi r</li> </ul>     |                                                  |                       |                                          |                                   |                |
| <ul> <li>Cartographie des dépenses - Suivi r</li> </ul>     | • colonnes                                       |                       |                                          |                                   |                |
| <ul> <li>Cartographie des dépenses pour ce</li> </ul>       | <ul> <li>Agregat</li> </ul>                      | Depresent for action  | nol nivoau 1                             | Banmont fonctionnal sivesu 2      |                |
| <ul> <li>Cartographie des dépenses par</li> </ul>           | <ul> <li>Ratios</li> </ul>                       | Rgpment fonction      | nerniveau 12-                            | Rgpment forictionnel niveau 2 3   | •              |
| <ul> <li>Cartographie des dépenses par don</li> </ul>       | ▼ Lignes                                         | A Fonctionnem         | Saut 🕨                                   | Liste des faits générateurs (en   | gagements)     |
| <ul> <li>Cartographie des frais de déplacem</li> </ul>      | <ul> <li>Regroup Fonct S/Total</li> </ul>        |                       | Filtre •                                 | Liste des faits générateurs (réa  | alisations) E1 |
| <ul> <li>Cartographie des frais de déplacem</li> </ul>      | <ul> <li>Rgpment fonctionnel niveau 1</li> </ul> |                       | Modifier l'analyse descendante           | A3                                | FLUIDES        |
| <ul> <li>Suivi des frais globaux de mission</li> </ul>      | <ul> <li>Rgpment fonctionnel niveau 2</li> </ul> |                       | Hiérarchie                               | A4                                | AUTRES DE      |
| Cartographie des achats                                     | <ul> <li>Caractéristiques libres</li> </ul>      |                       | Propriétée                               | A5                                | EL EONOTIC     |
| ►                                                           | Centre financier                                 |                       | Trier Dopment fonctionnel niveau 1       | 10                                | FL FL UDFO     |
|                                                             | Code famille                                     |                       | The reprict for clother fiveau 1 •       | Ab                                | FI-FLUIDES     |
|                                                             | Compte budgétaire                                |                       |                                          | Résultat                          |                |

- Depuis la liste obtenue, récupérer le nom technique de la liste détaillée. Pour cela :

| Cliquer sur le bouton « I   | nformation » :       |    |
|-----------------------------|----------------------|----|
| Liste des faits générateurs | (engagements)        |    |
| Ouvrir Sauvegarder sous     | Afficher comme Table |    |
|                             |                      | ~~ |

Copier le « Nom technique de la requête »

| te des faits générateurs (eng          | garementa)                     |                                       |                              |                                     |
|----------------------------------------|--------------------------------|---------------------------------------|------------------------------|-------------------------------------|
| unuria Comunication como               | BEx Web                        |                                       |                              |                                     |
| uvrii Sauvegarder sous A               | Informations sur la requêt     | Documentation requête                 |                              |                                     |
| Colonnes                               |                                | o o o o o o o o o o o o o o o o o o o |                              |                                     |
| Dation                                 | Informations générales         |                                       | Filtre statique              |                                     |
|                                        | Nom technique de la requête    | M_M01_QLISTFGENER_01                  | Périmètre financier          | 9000                                |
| Lightes                                | Description requête            | Liste des faits générateur            | ំ Filtre dynamique           |                                     |
| • N° engagement                        | Nom technique de l'InfoProvid  | er BFM M01                            | Exercice comptable           | 2014 - 2014                         |
| <ul> <li>Poste engagement</li> </ul>   | Description InfoProvider       | -<br>Suivi des denenses angei         | Centre financier             | 0332: 9332: 1756:                   |
| <ul> <li>No commande XLAB</li> </ul>   |                                | ,                                     |                              | 1774; 0228; 1783;                   |
| <ul> <li>Exercice comptable</li> </ul> | Derniere actualisation des doi | 01.07.2014 23:51:57                   |                              | 1790; 1793; 2360;                   |
| <ul> <li>Période comptable</li> </ul>  | Jour de référence              | 04.07.2014                            |                              | 1795; 1799; 1803;                   |
| <ul> <li>Unité Labintel</li> </ul>     | Créé par                       | NGUE                                  |                              | 1833; 2266; 2247; 2295; 2645; 2655; |
| <ul> <li>Centre financier</li> </ul>   | Auteur dernière modification   |                                       |                              | 2767; 2850; 2924;                   |
| DR du centre financier                 | Auteur derniere modification   | BAL                                   |                              | 2925; 1752; 1749;                   |
| <ul> <li>Institut ou DS</li> </ul>     | Modifié à                      | 25.11.2012 22:57:56                   |                              | 0831; 2289; 1530;                   |
| Compte budgétaire                      | Utilisateur actuel             | GREMILLON, Aurelien                   |                              | 2415; 09/7; 0451;                   |
| Domaine fonctionnel                    | Dernière mise à jour           | 04 07 2014 22:46:17                   | Ropment fonctionnel niveau 1 | A Fonctionnement couran             |
| - Domaine fonctionner                  | Modèle Web                     |                                       | Compte hudaátaire            |                                     |
| - Folias                               | modele web                     | P_UANALYSIS_PATTERN                   | compte budgetaire            | NC; NB2; NB3                        |
| <ul> <li>Programme CB</li> </ul>       | Svstème                        | PW/6CLNT100                           | Version d'exercice           | KO Année civile O nériode           |
| <ul> <li>Adresse analytique</li> </ul> |                                |                                       |                              | Ľ                                   |

Dans l'onglet « Rechercher » de la fonctionnalité « Nouvelle analyse », coller le nom technique de la requête récupéré précédemment :

| Ouvrir                                                                                                    |   |
|----------------------------------------------------------------------------------------------------|---|
| Système: DW5CLNT100 💌 Type: Requête 💌 🦓 🔝                                                                  |   |
| Rechercher Historique Favoris Rôles Domaine d'application                                                  | 7 |
| P_BFM_M01_QLISTFGENER_01  Rechercher  Rechercher  Recherche dans description  Recherche dans nom technique |   |
| Résultats de la recherche≟ <sup>∓</sup>                                                                    |   |

Il faut que l'option « Recherche dans nom technique » soit cochée pour effectuer la recherche de la liste détaillée, puis cliquer sur « Rechercher ».

|      | Rechercher | Historique                        | Favoris        | Rôles Dor   | maine d' | application |                                    |                  |
|------|------------|-----------------------------------|----------------|-------------|----------|-------------|------------------------------------|------------------|
| P_E  | FM_M01_Q   | LISTFGENER_01                     |                | Recher      | rcher    | Rechero     | che dans descri<br>che dans nom te | ption<br>chnique |
|      | Résultats  | de la recherche:<br>/ M01_QLISTFG | ENER 01        |             |          |             |                                    |                  |
|      |            |                                   | _              |             |          |             |                                    |                  |
|      |            |                                   |                |             |          |             |                                    | _                |
|      |            |                                   |                |             |          |             |                                    | _                |
|      |            |                                   |                |             |          |             |                                    |                  |
|      |            |                                   |                |             |          |             |                                    | _                |
|      |            |                                   |                |             |          |             |                                    |                  |
|      |            |                                   |                |             |          |             |                                    | _                |
|      |            |                                   |                |             |          |             |                                    |                  |
| Desc | ription:   | Liste des faits o                 | énérateurs (er | ngagements) |          |             |                                    |                  |

### 3.4 Problème d'affichage incomplet des dossiers/sousdossiers/requêtes

<u>A noter</u> : Certaines requêtes agrégées du portail Infocentre ne sont pas listées dans l'arborescence des dossiers de l'onglet « Rôles ».

En ce qui concerne le problème d'affichage incomplet des dossiers/sous-dossiers/requêtes via la vision par rôle dans l'outil Extraction en masse :

Cette désynchronisation avec la vision dite « portail » est due au fait que les requêtes absentes dans la vision par rôle sont mises à disposition à travers des webtemplates en raison d'options particulières comme notamment forcer les écrans de variables...

Le standard SAP ne permet pas de remonter les requêtes du webtemplate pour un rôle à travers le bouton "Nouvelle Analyse" de l'outil Extraction en masse.

La solution de contournement est de faire comme pour les requêtes de liste, à savoir une recherche par nom technique de requête.

Voici la liste des requêtes agrégées non disponibles à ce jour via l'affichage par rôle dans l'outil Extraction en masse :

o Dans le dossier « Budget et Dialogue de Gestion » : Suivi des en-cours de gestion par unité

- Dans le dossier « Budget et Dialogue de Gestion/Cartographie des dépenses » : « <u>Suivi des</u> <u>frais globaux de mission</u> »
- Dans le dossier « Contrat et recettes / Contrat OTP » :
  - « Dénombrement des participations aux contrats OTP »,
  - « Dénombrement et montant global des contrats OTP »,
  - « Suivi des dépenses sur contrat »,
  - « Suivi des crédits sur contrat »
- Dans le dossier « Contrat et recettes / Contrat SD » :
  - « Dénombrement et montant global des contrats SD»,
    - « Dénombrement des participations aux contrats SD »
- Dans le dossier « Contrat et recettes / Recettes » : « Suivi des recettes par bailleur et objet de financement »
- o Dans le dossier « Comptabilité / Immobilisations »
- Dans le dossier « Référentiels quotidiens » :
  - « Suivi des agents »,
  - « Suivi du référentiel clients »,
  - « Suivi des fournisseurs »,
  - « Suivi des marchés »

#### 3.5 Règles de nommage des vues

Préconisations : utiliser le nom technique de la requête de base servant de modèle à votre vue assorti d'un index ; préciser la portée de la vue dans la rubrique « Description ».

## 3.6 Est-il possible de créer des vues « publiques » ?

Il est possible de modifier et d'exécuter une vue de requête créée par un autre utilisateur dans l'outil d'Extraction en masse.

Pour cela le tableau « Liste des demandes » liste toutes les vues de requêtes créées et planifiées dans l'outil avec son nom d'auteur. En récupérant le nom de la vue (dans la colonne « Vue »), il est possible de créer une nouvelle analyse à partir de cette vue, de la modifier et de l'enregistrer sous un autre nom. Il est également possible de la lancer en l'état.